## **MERCURY: ABSTANDSHALTER**

Mit dem Update vom November 2023 kann man in Mercury einen Abstandshalter nutzen, der es ermöglicht, das Layout luftiger – also mit größeren Abständen zwischen den Elementen – darzustellen. Das macht viel Trickserei überflüssig.

Vorher:

Neue Möglichkeit jetzt – mehrere Höhen einstellbar:

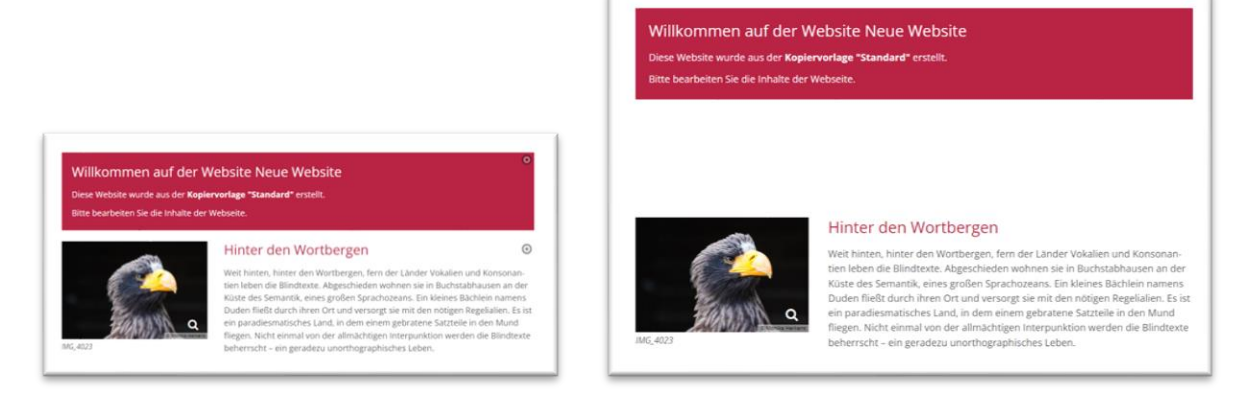

Sie finden den Abstandshalter unter den fortgeschrittenen Inhalten / Dynamische Funktion / Abstandshalter:

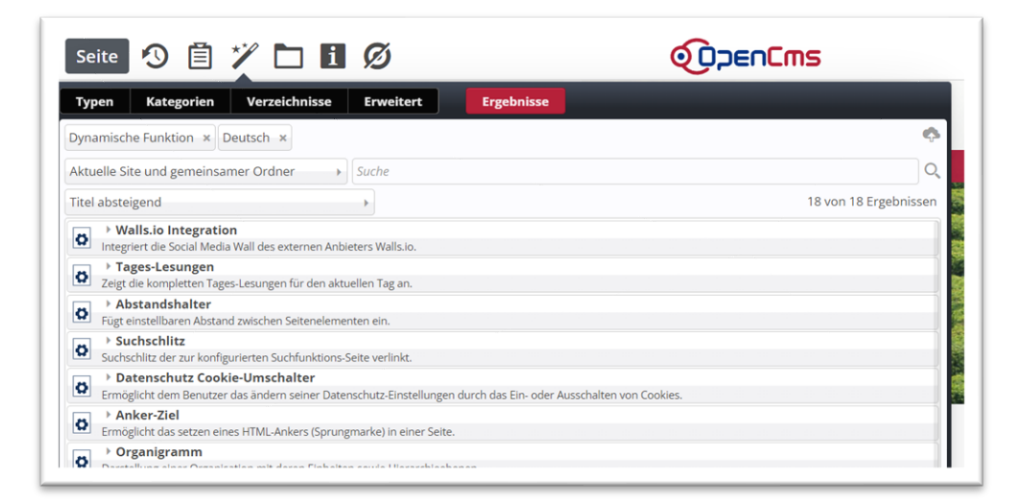

Damit kann zwischen Elementen ein horizontaler Abstand eingefügt werden. Sie ziehen das Element über den 9-Punkte -Button auf die Seite an die gewünschte Stelle:

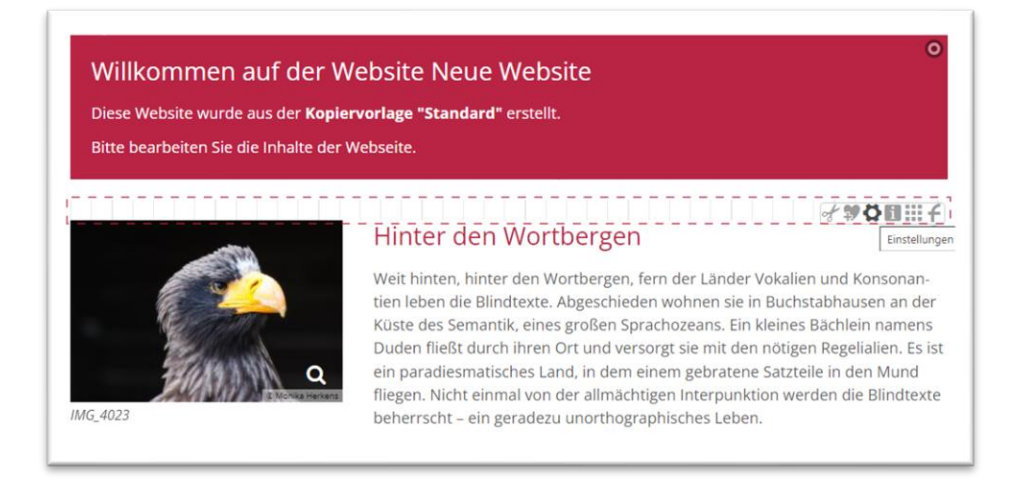

Die Einstellung kann nun für Mobil-Darstellung und Desktop-Darstellung getrennt vorgenommen werden – zuerst Desktop, dann Mobil und es kann auch noch die Hintergrundfarbe bzw. bei (keine Auswahl) Transparenz eingestellt werden:

| VERANSTALTUNGEN                                          | VER 23-12 VERSIONEN VER 23-12 TEST VERSIONEN VER 23-12 VERSIONEN VER COMPARENT |         |        |
|----------------------------------------------------------|--------------------------------------------------------------------------------|---------|--------|
| Element-Einstellungen                                    |                                                                                |         | ×      |
| Abstandshalter /system/modules/alkacon.mer Einstellungen | cury.template/functions/spacer.xml                                             |         | ≡      |
| Abstand Desktop                                          | Extra groß                                                                     |         | • 0    |
| Abstand Mobil                                            | Mittel                                                                         |         | • 0    |
| Hintergrundfarbe                                         | (keine Auswahl)                                                                | J.      | • 0    |
|                                                          |                                                                                |         |        |
|                                                          |                                                                                | OK Abbi | rechen |

Der Abstandshalter wird zur besseren Sichtbarkeit und Bearbeitung im Redaktionsbereich mit senkrechten Linien dargestellt, live sind diese nicht zu sehen:

| Diese Website wurde aus de<br>Bitte bearbeiten Sie die Inha | r <b>Kopiervorlage "Standard"</b> erstellt.<br>Ite der Webseite.                                                                                                    |                                                                                                    |
|-------------------------------------------------------------|----------------------------------------------------------------------------------------------------|----------------------------------------------------------------------------------------------------|
|                                                             |                                                                                                    | (                                                                                                    |
|                                                             | Hinter den Wortbergen                                                                                                    | 0                                                                                                    |
| Contraction of the second                                   | Weit hinten, hinter den Wortbergen, fern der Länder Vo<br>tien leben die Blindtexte. Abgeschieden wohnen sie in B<br>Küste des Semantik, eines großen Sprachozeans. Ein kle<br>Duden fließt durch ihren Ort und versorgt sie mit den n<br>ein paradiesmatisches Land, in dem einem gebratene S<br>fliegen. Nicht einmal von der allmächtigen Interpunktion | kalien und Konsonan-<br>Buchstabhausen an der<br>eines Bächlein namens<br>ötigen Regelialien. Es is<br>atzteile in den Mund<br>n werden die Blindtext |

Bitte achten Sie darauf, mobil die Abstände nicht zu groß zu wählen, da die Webseitenbesucher sonst sehr viel scrollen müssen.

Ansicht vorher - Desktop:

Ansicht nachher - Desktop:

Willkommen auf der Website Neue Website Diese Website wurde aus der Kopiervorlage "Standard" erstellt.

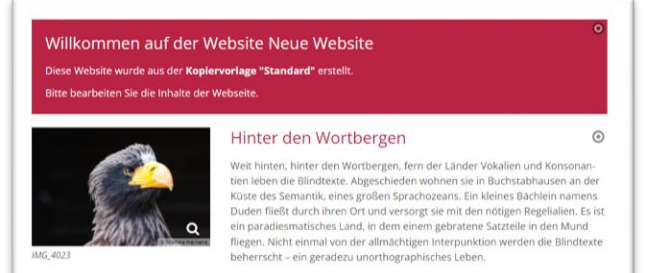

Weit hinten, hinter den Wortbergen, fern der Lander Vokalien und Konsonantien leben die Blindtexte. Abgeschieden wohnen sie in Buchstabhausen an der Küste des Semantik, eines großen Sprachozeans. Ein kleines Bachlein namens Duden fließt durch ihren Ort und versorgt sie mit den nötigen Regelialien. Es ist ein paradiesmatisches Land, in dem einem gebratene Satzteile in den Mund fliegen. Nicht einmal von der allmächtigen Interpunktion werden die Blindtexte beherrscht – ein geradezu unorthographisches Leben.

Hinter den Wortbergen